### ProID

# **Mobile App Manual**

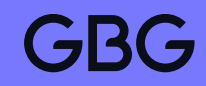

## How to verify an identity using the Credas app

2. Click the link to download the app.

ProID is powered by the Credas mobile app, which has been designed to be secure, quick and easy to use, enabling you to verify in less than a minute.

1. Receive invite via email or SMS.

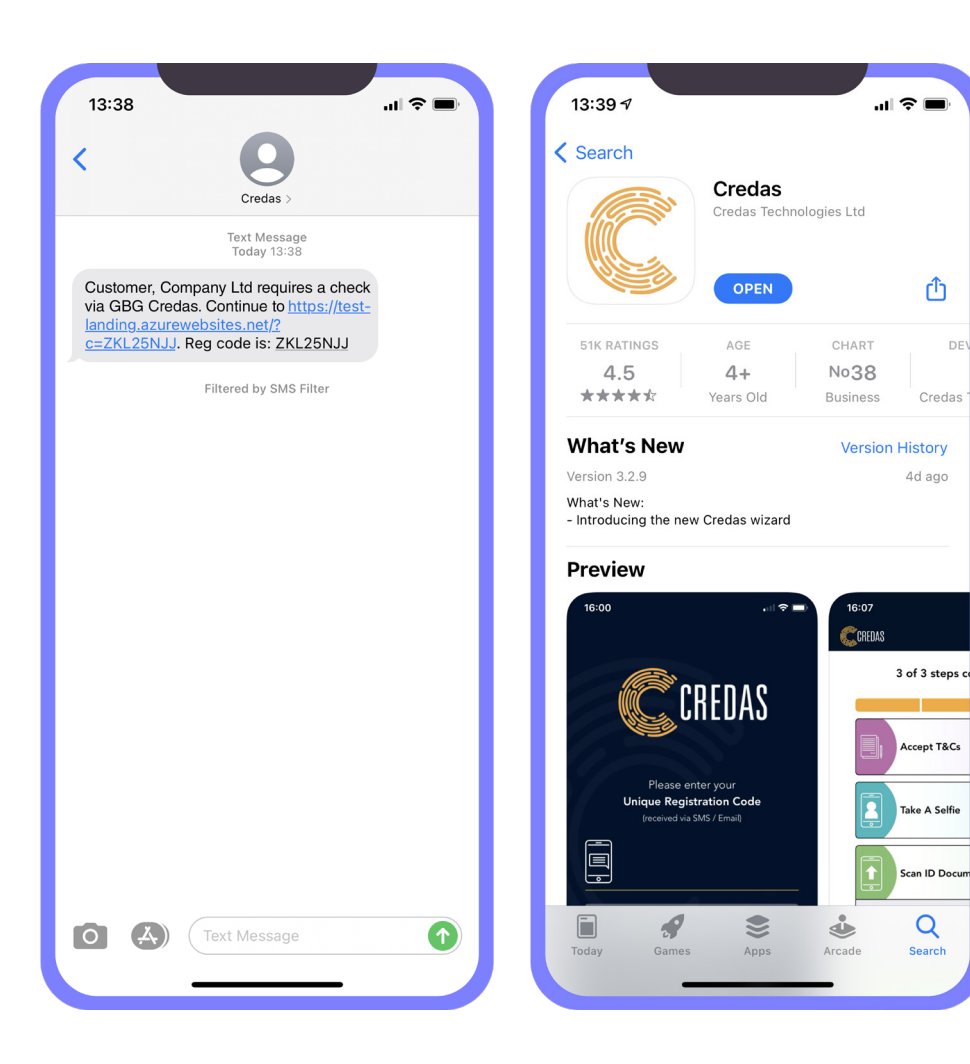

**3.** Enter your unique code. Your unique code will be in your email or SMS.

13:11

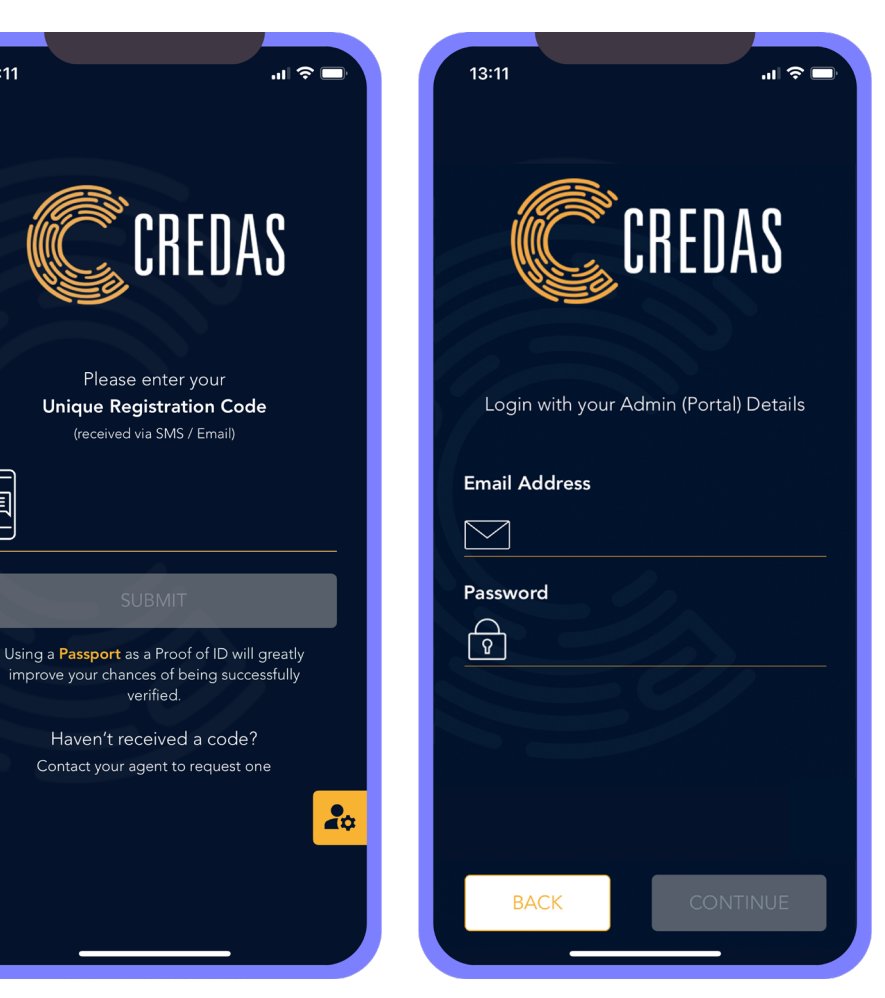

4. Enter your email address and confirm it,

this step is important to receive any results.

#### 5. Check if all your details are correct.

6. Read and accept the T&Cs.

#### 7. Continue to scan an ID document.

8. Follow the guidance to capture the best image of the document.

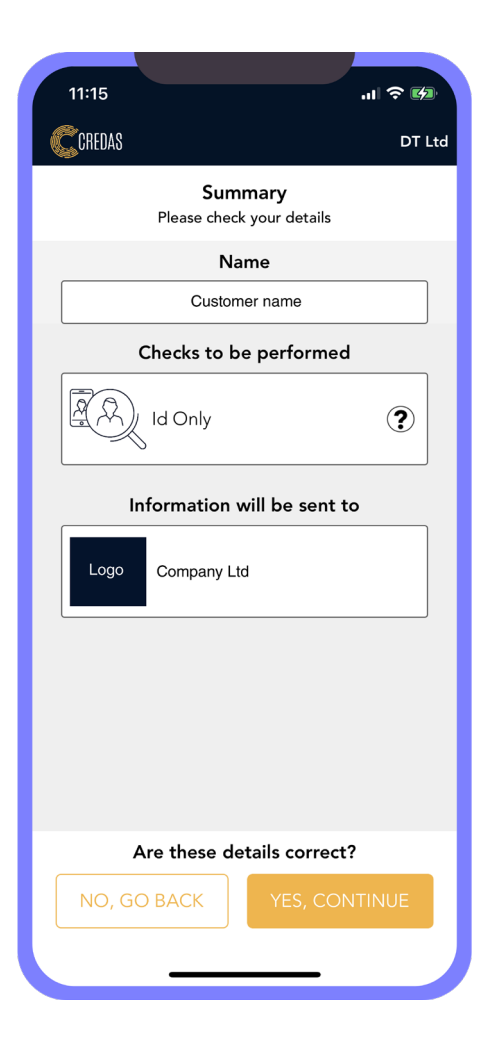

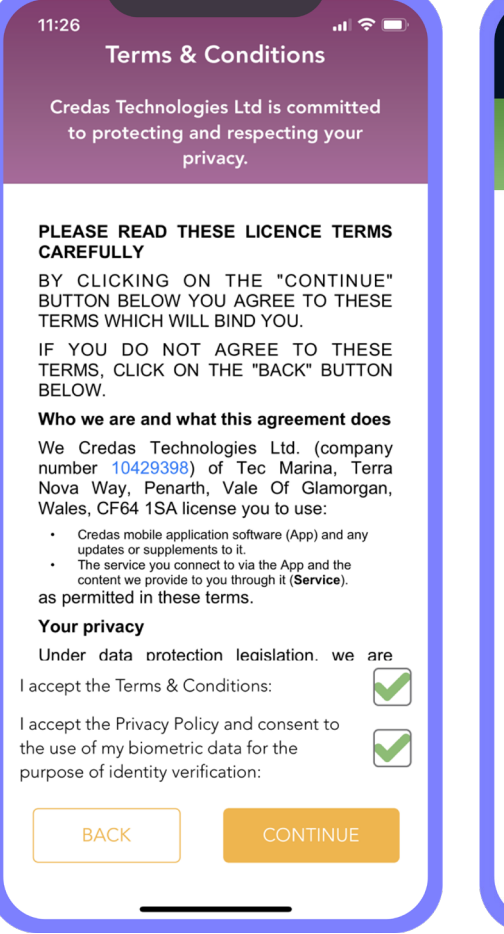

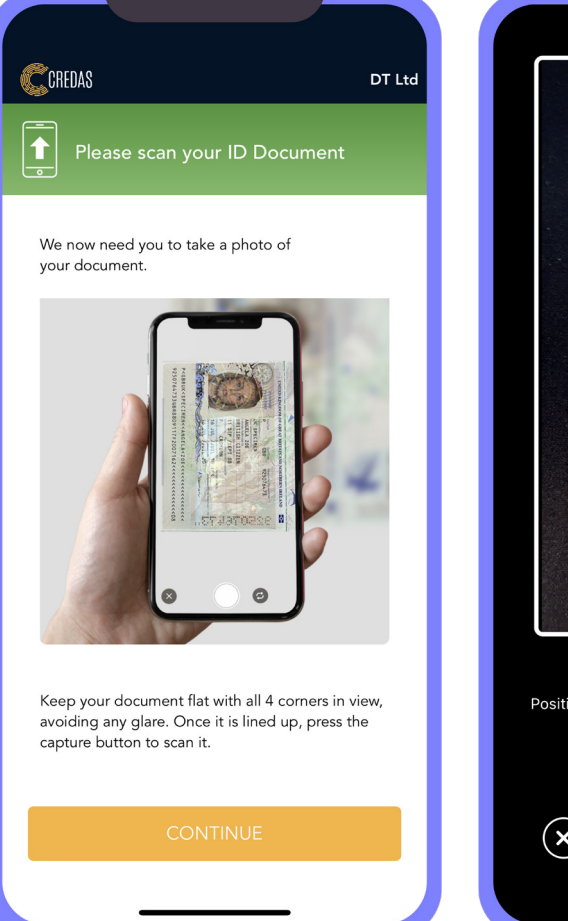

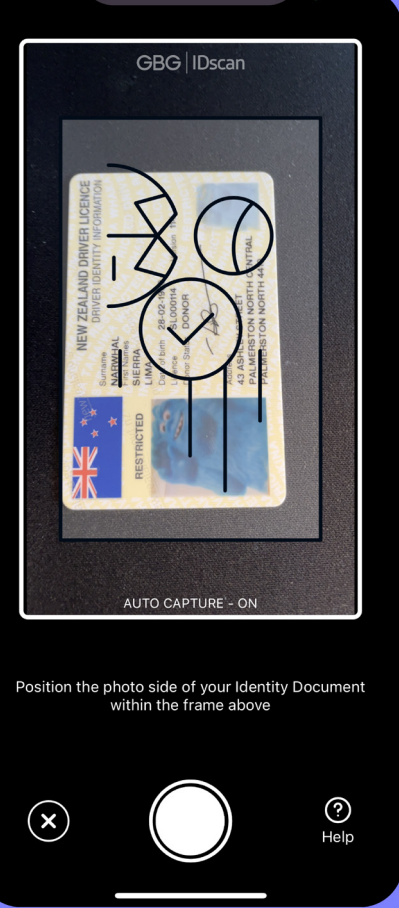

**9.** Follow the guidance to capture the best image of the ID document.

**10.** If there is an error with the ID document, the app will tell you why.

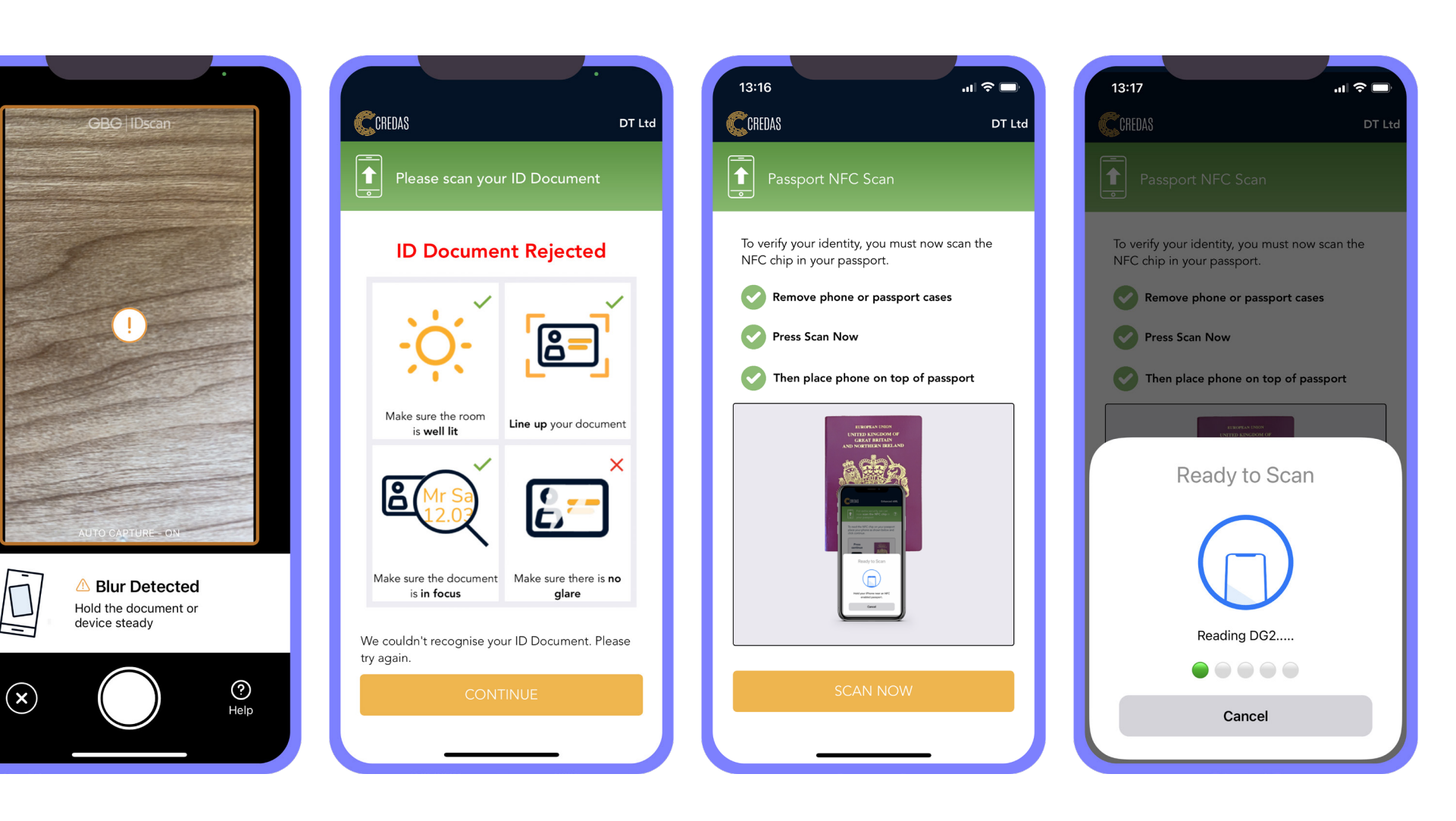

**11.** You can also verify NFC ID documents using the app.

#### 13. Take a selfie.

14. Enter your personal details.

### **15.** Click submit to finish. No data is held in the app.

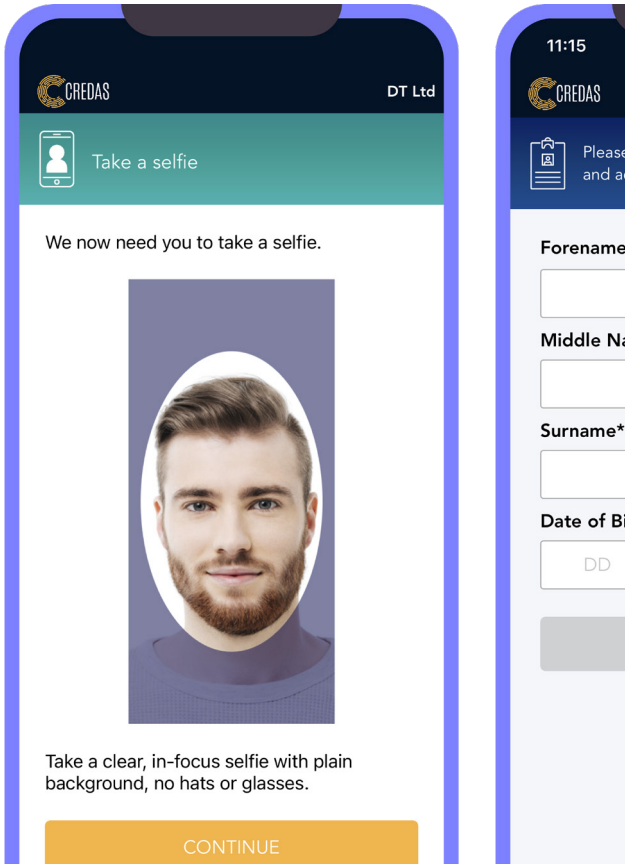

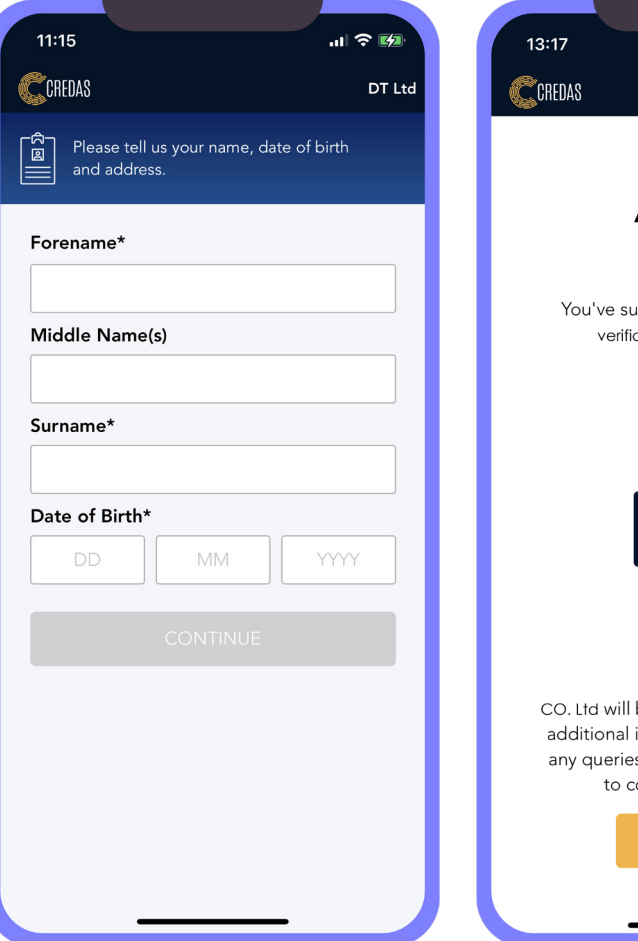

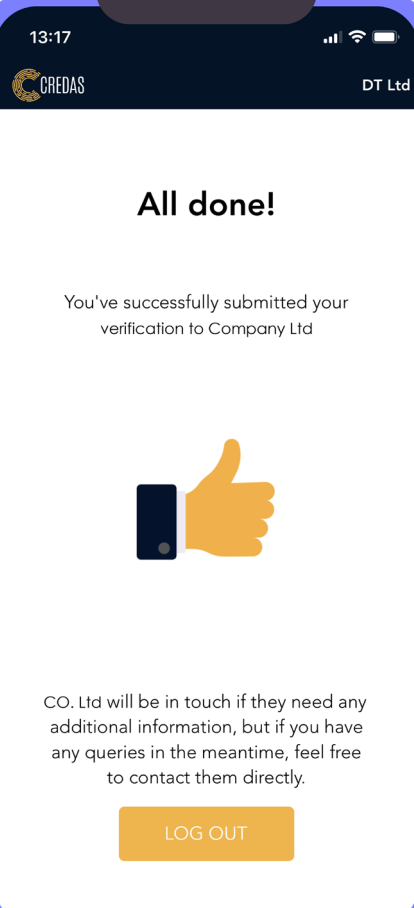

### **Supported Devices**

#### iOS

We require iOS 13.0 or greater on devices. All iPhones past iPhone 7 have NFC capability but this isn't a strict requirement for the app providing the OS is 13.0 or greater. The iPhone 5, released in 2012, is capable of running iOS 13.0.

#### Android

We require Android 6.0 (Marshmallow) or greater. This equates to Android SDK 23.

# GBG

### **ProID**

www.gbgplc.com

© Copyright 2021 GB Group plc ('GBG'). All rights reserved.